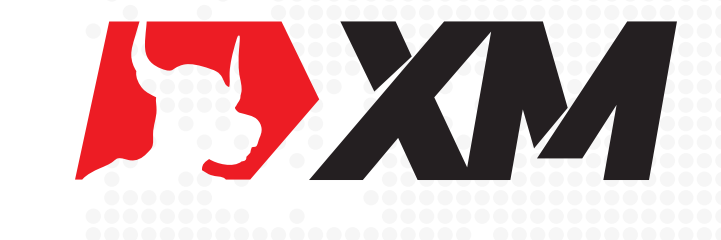

# XM入金流程 银联卡扣款

## ► XM入金流程

#### 步骤一:

使用"谷歌浏览器"打开网址 https://www.xmfxtrade.com/cn/ 注意:不能用 QQ 浏览器,如果电脑是使用的腾讯管家杀毒软件,请暂时关闭或卸载,使用 360 杀毒软件。

#### 步骤二:

点击页面右上角【会员登录】。

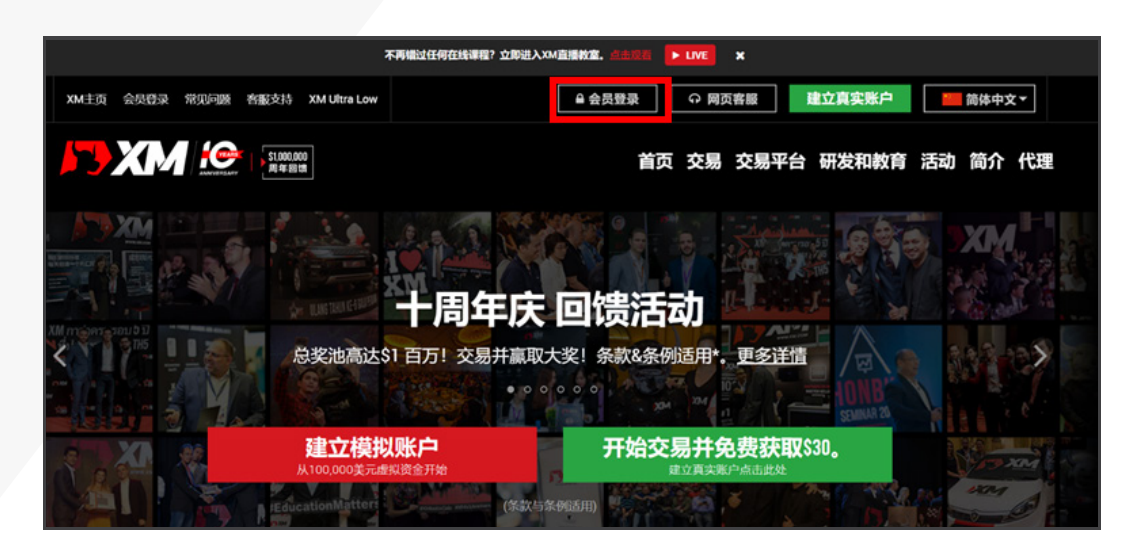

**步骤三:** 登录会员区。

|           | 登录          | 会员区         |  |
|-----------|-------------|-------------|--|
| 请使用       | 月 MT4/MT5真实 | 账戶和密码登录会员区。 |  |
| MT4/MT5 I | D (真实账戶)    |             |  |
| 账号        |             |             |  |
| 密码        |             |             |  |
| 密码        |             |             |  |
| 忘记密码?     |             | 登录          |  |

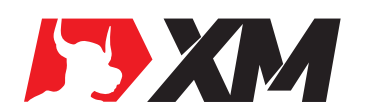

#### 步骤四:

点击左上角的绿色区域【入金】。

|   | 入金       |      |      | 出金   |       | 添加   | 新账户  | 内部账户转则 |
|---|----------|------|------|------|-------|------|------|--------|
| 2 | 我的账户     | 既览   |      |      |       |      |      | 2      |
|   | 账号       | 基础货币 | 余額   | 信用額  | 浮动盈/亏 | 净值   | 操作   |        |
| • | 29045738 | USD  | 0.00 | 0.00 | 0.00  | 0.00 | 选择选项 | • 入金   |
| ~ | 4639703  | USD  | 0.00 | 0.00 | 0.00  | 0.00 | 选择选项 | ▼ 入金   |
|   |          |      |      |      |       |      |      |        |

### 步骤五:

选择银联入金。

| Skrill   | 🛞 WebMoney | UnionPay<br>ENEX | AstroPay      |  |
|----------|------------|------------------|---------------|--|
| Skrill   | WebMoney   | China UnionPay   | AstroPay Card |  |
| 入金点这里    | 入金点这里      | 入金点这里            | 入金点这里         |  |
| NETELLER | STICPAY    |                  |               |  |
| Neteller | SticPay    |                  |               |  |
| 入金点这里    | 入金点这里      |                  |               |  |

#### 步骤六:

输入入金金额。勾选确认。

| 💼 入金 - China UnionPay                                                                                                    |             |                   |                           |
|----------------------------------------------------------------------------------------------------|-------------|-------------------|---------------------------|
| 请输入您希望入金的金额。 点击"入金", 您将进入支付页面                                                                                                    | ī.          |                   |                           |
|                                                                                                    | 性名:         | ① 转账币种: CNY       | ① 汇率 USD/CNY : 6.9129     |
| <ul> <li>入金金額 (USD):</li> <li>↓</li> <li>↓</li></ul> | 入金金额 (CNY): | 性名与我认证XM交易账户时使用的身 | <b>份证和护照相符。</b> 我了解XM不接受E |

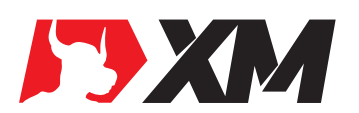

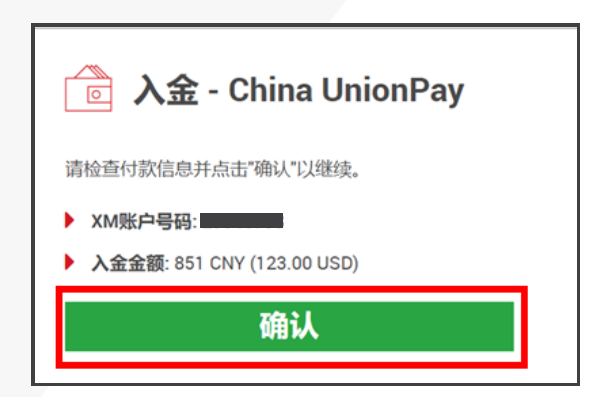

#### 步骤八:

跳转到付款单页,金额不可修改,姓名默认为平台注册姓名(可修改,第三方入金会导致不到账),填写卡号,有效日期(信用卡必填)以及 CVV(没有则不填)和银行预留的手机号码。

| 💼 入金 - China UnionF | Pay Card       |
|---------------------|----------------|
|                     | USD            |
|                     | 总计             |
|                     | 持卡人(英文字母)      |
|                     | <b>卡</b> 号     |
|                     | 有效日期(信用卡必填)    |
|                     | MM / YY        |
|                     | CVV / 识别密码     |
|                     | 发送一次性注册密码的手机号码 |
|                     | Mobile number  |
|                     | 国家代码           |
|                     | CN V           |
|                     | 🔒 立即付款         |
|                     |                |

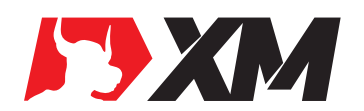

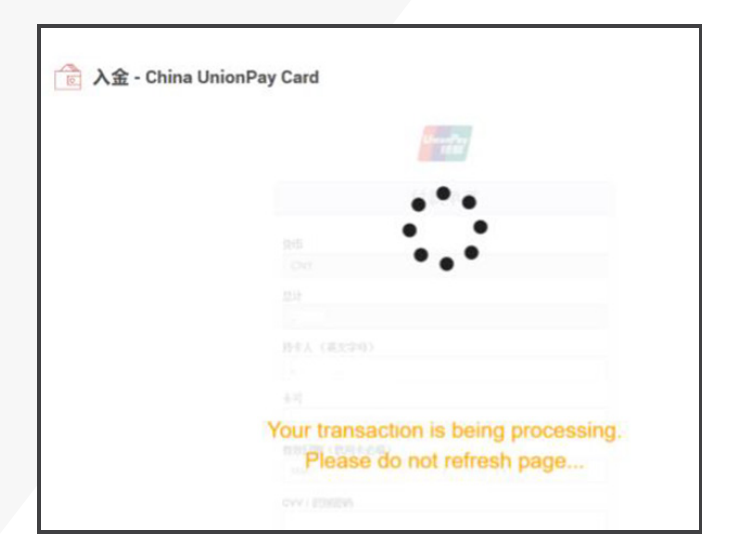

#### 步骤十:

跳转到填写手机验证码页面,填写银行发来的一次性验证码。

| Enter One Time Password (OTP)                                                                                        |  |  |
|----------------------------------------------------------------------------------------------------|--|--|
| One Time Password (OTP) has been sent to your<br>mobile please enter the same here to login<br>Attempts remaining: 2 |  |  |
| Enter OTP Here                                                                                                    |  |  |
| Submit                                                                                                    |  |  |

注意:

1. 图片中填写的内容仅供参考,请根据自己的入金账号和入金金额实际填写。

2. 入金时有任何的疑问,登录XM官网https://www.xmfxtrade.com/cn/,点击网页客服寻求帮助。

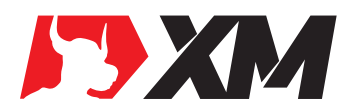